# IFCに設定された仕上のプロパティ項目は、以下のように設定して連携します

## ①仕上リスト

| וםל 📧 | (ティ変換設定  |              |      |                                        |          |        |        |         |        |        | _      |      | ×      |                |        |
|-------|----------|--------------|------|----------------------------------------|----------|--------|--------|---------|--------|--------|--------|------|--------|----------------|--------|
| 独立基礎  | を 布基礎 木  | 主 梁          | 床蟹   | 間段                                     | £ //:    | ラペット 材 | 1 部屋情報 | 8 部位情   | 報 部材付  | t様 間仕り | 刀 建具・開 | 開口   |        |                |        |
| 項目名   |          |              | プロパラ | 1                                      |          | プロパティ2 | プロパティ3 | プロパティ4  | プロパティ5 | プロパティ6 | プロパティ7 | プロパテ | 18     | 項目名            | プロパティ1 |
| 床仕上_  | 品名·名称1   | N.           |      |                                        |          |        |        |         |        |        |        |      | ~      | 床下地2_品名·名称1    |        |
| 床仕上   | 品名·名称2   | Ň            |      |                                        |          |        |        |         |        |        |        |      |        | 床下地2_品名·名称2    |        |
| 床仕上_  | 規格·仕様·摘要 | <b>E</b> 1 . |      |                                        |          |        |        |         |        |        |        |      |        | 床下地2_規格·仕様·摘要1 |        |
| 床仕上」  | 規格·仕様·摘要 | Ę2           | 5.   |                                        |          |        |        |         |        |        |        |      |        | 床下地2_規格·仕様·摘要2 |        |
| 床仕上_  | 明細数量単位   |              |      | N                                      |          |        |        |         |        |        |        |      |        | 床下地2_明細数量単位    |        |
| 床仕上_  | 工種·科目名称  |              |      | 1                                      |          |        |        |         |        |        |        |      |        | 床下地2_工種·科目名称   |        |
| 床仕上   | 細目名称     |              |      |                                        | 1        |        |        |         |        |        |        |      |        | 床下地2_細目名称      |        |
| 床下地_  | 品名·名称1   |              |      |                                        |          |        |        |         |        |        |        |      |        | 床下地3_品名·名称1    |        |
| 床下地_  | 品名·名称2   |              | ,    | 1                                      |          |        |        |         |        |        |        |      |        | 床下地3_品名·名称2    |        |
| 床下地。  | 規格·仕様·摘要 | <b>頁</b> 1   |      | 1                                      |          |        |        |         |        |        |        |      |        | 床下地3_規格·仕様·摘要1 |        |
| 床下地。  | 規格・仕様・摘要 | Ę2           |      | 1                                      |          |        |        |         |        |        |        |      |        | 床下地3_規格·仕様·摘要2 |        |
| 床下地   | 明細数量単位   |              |      | 1                                      |          |        |        | 1       |        |        |        |      |        | 床下地3 明細数量単位    | _      |
| 床下地_  | 工種·科目名称  |              |      | \<br>\<br>\                            |          |        |        |         |        |        |        |      |        | 床下地3_工種·科目名称   |        |
| 床下地_  | 細目名称     |              |      | `````````````````````````````````````` | <b>\</b> |        |        |         | 1      |        |        |      | $\sim$ | 床下地3_細目名称      |        |
|       |          |              |      |                                        |          |        |        |         |        |        |        |      |        |                |        |
| 部位    | 仕上⊐−ド    | 合成           | 結合   | 場所                                     |          | 仕上名    | 称上     |         | 仕上名称   | 下 ``   | 規      | 格名称  | F      | 規格名称下和         | HE     |
| 床     | 1        |              |      |                                        | 仕上       | 1      |        |         |        |        | 規格▲    |      |        |                | · ]    |
|       |          |              |      |                                        | 下地       | 1      |        |         |        |        | 規格 1   |      |        |                |        |
|       |          |              |      |                                        |          |        |        | ±8 ±2 へ |        |        |        |      |        |                |        |
|       |          |              |      |                                        | ा मेख १  | <      |        |         |        |        | 現18 2  |      |        |                |        |
|       |          |              |      | 下地:                                    | 3        |        |        |         |        | 規格3    |        |      |        |                |        |

\_\_\_\_\_の各項目に連携します

プロパティ1にIFCにセットされたプロパティ名を入力します

科目は科目コード(例えば内装工事であれば230)をBIMツール側で入力して連携できます 設定しない場合は、科目コード999で連携されます

名称2、摘要2、単位、細目名称は未使用です

巾木、壁、天井、廻り縁、雑も同様に設定します

| 項目名                                                                                                    | 項目名                                                                                                    | 項目名                                                                                                    | 項目名                                                                                                    | 項目名                                                                                                    |
|----------------------------------------------------------------------------------------------------|----------------------------------------------------------------------------------------------------|----------------------------------------------------------------------------------------------------|----------------------------------------------------------------------------------------------------|----------------------------------------------------------------------------------------------------|
| 巾木仕上_品名·名称1                                                                                                    | 壁仕上_品名·名称1                                                                                                    | 天井仕上_品名·名称1                                                                                                    | 週り緑仕上_品名·名称1                                                                                                    |                                                                                                    |
| 巾木仕上_品名·名称2                                                                                                    | 壁仕上_品名·名称2                                                                                                    | 天井仕上_品名·名称2                                                                                                    | 廻り緑仕上_品名·名称2                                                                                                    | 雜仕上_品名·名称2                                                                                                    |
| 巾木仕上_規格·仕様·摘要1                                                                                                    | 壁仕上_規格·仕様·摘要1                                                                                                    | 天井仕上_規格·仕様·摘要1                                                                                                    | 迴り緑仕上_規格・仕様・摘要1                                                                                                    | 難仕上_規格・仕様・摘要1                                                                                                    |
| 巾木仕上_規格·仕様·摘要2                                                                                                    | 壁仕上_規格·仕様·摘要2                                                                                                    | 天井仕上_規格·仕様·摘要2                                                                                                    | 週り緑仕上_規格・仕様・摘要2                                                                                                    | 雜仕上_規格·仕様·摘要2                                                                                                    |
| 巾木仕上_明細数量単位                                                                                                    | 壁仕上_明細数量単位                                                                                                    | 天井仕上_明細数量単位                                                                                                    | 廻り緑仕上_明細数量単位                                                                                                    | 雜仕上_明細数量単位                                                                                                    |
| 巾木仕上_工種·科目名称                                                                                                    | 壁仕上_工種·科目名称                                                                                                    | 天井仕上_工種·科目名称                                                                                                    | 週り緑仕上_工種·科目名称                                                                                                    | 雜仕上 工種·科目名称                                                                                                    |
| 巾木仕上_細目名称                                                                                                    | 壁仕上_細目名称                                                                                                    | 天井仕上_細目名称                                                                                                    | 廻り緑仕上_細目名称                                                                                                    | 雜仕上_細目名称                                                                                                    |
| 巾木下地_品名·名称1                                                                                                    | 壁下地_品名·名称1                                                                                                    | 天井下地_品名·名称1                                                                                                    | 週り緑下地_品名·名称1                                                                                                    | 雜下地 品名·名称1                                                                                                    |
| 巾木下地_品名·名称2                                                                                                    | 壁下地_品名·名称2                                                                                                    | 天井下地_品名・名称2                                                                                                    | 廻り緑下地_品名·名称2                                                                                                    | 雑下地_品名·名称2                                                                                                    |
| 巾木下地_規格·仕様·摘要1                                                                                                    | 壁下地_規格·仕様·摘要1                                                                                                    | 天井下地_規格·仕様·摘要1                                                                                                    | 迴り緑下地_規格・仕様・摘要1                                                                                                    | <mark>雑下地_規格・仕様・摘要1</mark>                                                                                                    |
| 巾木下地_規格·仕様·摘要2                                                                                                    | 壁下地_規格·仕様·摘要2                                                                                                    | 天井下地_規格·仕様·摘要2                                                                                                    | 廻り緑下地_規格・仕様・摘要2                                                                                                    | 雜下地_規格·仕様·摘要2                                                                                                    |
| 巾木下地_明細数量単位                                                                                                    | 壁下地_明細数量単位                                                                                                    | 天井下地_明細数量単位                                                                                                    | 廻り緑下地_明細数量単位                                                                                                    | 雜下地_明細数量単位                                                                                                    |
| 巾木下地_工種·科目名称                                                                                                    | │壁下地_工種·科目名称                                                                                                    | 天井下地_工種·科目名称                                                                                                    | 週り緑下地_工種·科目名称                                                                                                    | 雜下地 工種·科目名称                                                                                                    |
| 巾木下地 細目名称                                                                                                    | 壁下地_細目名称                                                                                                    | 天井下地_細目名称                                                                                                    | 廻り緑下地_細目名称                                                                                                    | 雜下地_細目名称                                                                                                    |
|                                                                                                    |                                                                                                    |                                                                                                    |                                                                                                    | -                                                                                                    |
| 項目名                                                                                                    | 項目名                                                                                                    | 項目名                                                                                                    | 項目名                                                                                                    | 項目名                                                                                                    |
| 項目名<br>巾木下地2_品名·名称1                                                                                                    | 項目名<br>壁下地2_品名·名称1                                                                                                    | 項目名<br>天井下地2_品名·名称1                                                                                                    | 項目名<br>週U線下地2_品名·名称1                                                                                                    | 项目名<br>雑下地2_品名·名称1                                                                                                    |
| 項目名<br>巾木下地2_品名·名称1<br>巾木下地2_品名·名称2                                                                                                    | 項目名<br><u>壁下地2_品名·名称1</u><br><u>壁下地2_品名·名称2</u>                                                                                                    | 項目名<br>天井下地2_品名·名称1<br>天井下地2_品名·名称2                                                                                                    | 項目名<br>週り緑下地2_品名・名称1<br>週り緑下地2_品名・名称2                                                                                                    | 項目名<br>雑下地2_品名·名称1<br>雑下地2_品名·名称2                                                                                                    |
| 項目名<br>巾木下地2_品名·名称1<br>巾木下地2_品名·名称2<br>巾木下地2_規格·仕様·摘要1                                                                                                    | 項目名<br>壁下地2_品名·名称1<br>壁下地2_品名·名称2<br>壁下地2_規格·仕様·摘要1                                                                                                    | 項目名<br>天井下地2_品名・名称1<br>天井下地2_品名・名称2<br>天井下地2_規格・仕様・摘要1                                                                                                    | 項目名<br>回り緑下地2_品名・名称1<br>回り緑下地2_品名・名称2<br>回り緑下地2_規格・仕様・摘要1                                                                                                    | 項目名<br>雑下地2_品名・名称1<br>雑下地2_品名・名称2<br>雑下地2_規格・仕様・摘要1                                                                                                    |
| 項目名<br>中木下地2_品名·名称1<br>中木下地2_品名·名称2<br>中木下地2_規格·仕様·摘要1<br>中木下地2_規格·仕様·摘要2                                                                                                    | 項目名<br>堕下地2_品名・名称1<br>壁下地2_品名・名称2<br>壁下地2_品名・名称2<br>壁下地2_規格・仕様・摘要1<br>壁下地2_規格・仕様・摘要2                                                                                                    | 項目名<br>天井下地2_品名・名称1<br>天井下地2_品名・名称2<br>天井下地2_規格・仕様・摘要1<br>天井下地2_規格・仕様・摘要2                                                                                                    | 項目名<br><u> 週り緑下地2_品名・名称1</u><br><u> 週り緑下地2_品名・名称2</u><br><u> 週り緑下地2_規格・仕様・</u> 摘要1<br><u> 週り緑下地2_規格・仕様・</u> 摘要2                                                                                                    | 項目名       雑下地2_品名·名称1       雑下地2_品名·名称2       雑下地2_規格·仕様·摘要1       雑下地2_規格·仕様·摘要2                                                                                                    |
| 項目名<br>巾木下地2_品名·名称1<br>巾木下地2_品名·名称2<br><u>巾木下地2</u> _規格·仕様·摘要1<br><u>巾木下地2</u> _規格·仕様·摘要2<br><u>巾木下地2_</u> 規格·仕様·摘要2                                                                                                    | 項目名         壁下地2_品名·名称1         壁下地2_品名·名称2         壁下地2_規格·仕様·摘要1         壁下地2_規格·仕様·摘要2         壁下地2_明細数量単位                                                                                                    | 項目名         天井下地2_品名·名称1         天井下地2_品名·名称2         天井下地2_規格·仕様·摘要1         天井下地2_規格·仕様·摘要2         天井下地2_規格·仕様·摘要2         天井下地2_明細数量単位                                                                                                    | 項目名<br><u> 週り緑下地2_品名・名称1</u><br><u> 週り緑下地2_品名・名称2</u><br><u> 週り緑下地2_規格・仕様・</u><br>遭り緑下地2_規格・仕様・<br>摘要2<br>週り緑下地2_明細数量単位                                                                                                    | 項目名       雑下地2_品名·名称1       雑下地2_品名·名称2       雑下地2_規格·仕様·摘要1       雑下地2_規格·仕様·摘要2       雑下地2_明細数量単位                                                                                                    |
| 項目名<br>巾木下地2_品名·名称1<br>巾木下地2_品名·名称2<br>巾木下地2_規格·仕様·摘要1<br>巾木下地2_規格·仕様·摘要2<br>巾木下地2_明細数量単位<br>巾木下地2_T種·科目名称                                                                                                    | 項目名         壁下地2_品名·名称1         壁下地2_品名·名称2         壁下地2_品名·名称2         壁下地2_規格·仕様·摘要1         壁下地2_規格·仕様·摘要2         壁下地2_明細数量単位         壁下地2_1種·科目名称                                                                                                    | 項目名         天井下地2_品名·名称1         天井下地2_品名·名称2         天井下地2_品名·名称2         天井下地2_規格·仕様·摘要1         天井下地2_規格·仕様·摘要2         天井下地2_明細数量単位         天井下地2_工種·科目名称                                                                                                    | 項目名<br>回り緑下地2_品名・名称1<br>回り緑下地2_品名・名称2<br>回り緑下地2_規格・仕様・摘要1<br>回り緑下地2_規格・仕様・摘要2<br>回り緑下地2_明細数量単位<br>回り緑下地2_1細数量単位<br>回り緑下地2_工種・科目名称                                                                                                    | 項目名       雑下地2_品名·名称1       雑下地2_品名·名称2       雑下地2_規格·仕様·摘要1       雑下地2_規格·仕様·摘要2       雑下地2_明細数量単位       雑下地2_明細数量単位       雑下地2_工種·科目名称                                                                                                    |
| 項目名<br>巾木下地2_品名·名称1<br>巾木下地2_品名·名称2<br>巾木下地2_規格·仕様·摘要1<br>巾木下地2_規格·仕様·摘要2<br>巾木下地2_規格·仕様·摘要2<br>巾木下地2_明細数量単位<br>巾木下地2_工種·科目名称<br>巾木下地2_細目名称                                                                                                    | 項目名         壁下地2_品名·名称1         壁下地2_品名·名称2         壁下地2_規格·仕様·摘要1         壁下地2_規格·仕様·摘要2         壁下地2_明細数量単位         壁下地2_明細数量単位         壁下地2_1和·科目名称         壁下地2_細目名称                                                                                                    | 項目名         天井下地2_品名·名称1         天井下地2_品名·名称2         天井下地2_品名·名称2         天井下地2_規格·仕様·摘要1         天井下地2_規格·仕様·摘要2         天井下地2_規格·仕様·摘要2         天井下地2_明細数量単位         天井下地2_工種·科目名称         天井下地2_細目名称                                                                                                    | 項目名<br>週り緑下地2_品名・名称1<br>週り緑下地2_品名・名称2<br>週り緑下地2_規格・仕様・摘要1<br>週り緑下地2_規格・仕様・摘要2<br>週り緑下地2_明細数量単位<br>週り緑下地2_工種・科目名称<br>廻り緑下地2_細目名称                                                                                                    | 項目名         雑下地2_品名·名称1         雑下地2_品名·名称2         雑下地2_規格·仕様·摘要1         雑下地2_規格·仕様·摘要2         雑下地2_明細数量単位         雑下地2_明細数量単位         雑下地2_正種·科目名称         雑下地2_細目名称                                                                                                    |
| 項目名<br>巾木下地2_品名·名称1<br>巾木下地2_品名·名称2<br>巾木下地2_規格·仕様·摘要1<br>巾木下地2_規格·仕様·摘要2<br>巾木下地2_規格·仕様·摘要2<br>巾木下地2_明細数量単位<br>巾木下地2_明細数量単位<br>巾木下地2_1種·科目名称<br>巾木下地2_細目名称<br>巾木下地3_品名·名称1                                                                                       | 項目名         壁下地2_品名·名称1         壁下地2_品名·名称2         壁下地2_品名·名称2         壁下地2_規格·仕様·摘要1         壁下地2_規格·仕様·摘要2         壁下地2_規格·社様·摘要2         壁下地2_明細数量単位         壁下地2_明細数量単位         壁下地2_明細数量単位         壁下地2_明細数量単位         壁下地2_明細数量単位         壁下地2_明細数量単位         壁下地3_品名·名称1                                                                                                    | 項目名         天井下地2_品名·名称1         天井下地2_品名·名称2         天井下地2_品名·名称2         天井下地2_規格·仕様·摘要1         天井下地2_規格·仕様·摘要2         天井下地2_規格·仕様·摘要2         天井下地2_規格·仕様·摘要2         天井下地2_週細数量単位         天井下地2_工種·科目名称         天井下地2_細目名称         天井下地3_品名·名称1                                                                                                    | 項目名<br><u></u> 個り線下地2_品名・名称1<br>週り線下地2_品名・名称2<br><u></u> 個り線下地2_規格・仕様・摘要1<br>到り線下地2_規格・仕様・摘要2<br>廻り線下地2_明細数量単位<br>週り線下地2_明細数量単位<br>週り線下地2_正種・科目名称<br>週り線下地2_細目名称<br>週り線下地3_品名・名称1                                                                 | 項目名         雑下地2_品名·名称1         雑下地2_品名·名称2         雑下地2_規格·仕様·摘要1         雑下地2_規格·仕様·摘要2         雑下地2_明細数量単位         雑下地2_明細数量単位         雑下地2_明細数量単位         雑下地2_細目名称         雑下地3         組下地3                                                                                                    |
| 項目名<br>巾木下地2_品名·名称1<br>巾木下地2_品名·名称2<br>巾木下地2_規格·仕様·摘要1<br>巾木下地2_規格·仕様·摘要2<br>巾木下地2_規格·仕様·摘要2<br>巾木下地2_明細数量単位<br>巾木下地2_明細数量単位<br>巾木下地2_1種·科目名称<br>巾木下地2_細目名称<br>巾木下地3_品名·名称1<br>巾木下地3_品名·名称2                                                                       | 項目名         壁下地2_品名·名称1         壁下地2_品名·名称2         壁下地2_規格·仕様·摘要1         壁下地2_規格·仕様·摘要2         壁下地2_規格·仕様·摘要2         壁下地2_明細数量単位         壁下地2_明細数量単位         壁下地2_明細数量単位         壁下地2_明細数量単位         壁下地3_品名·名称1         壁下地3_品名·名称2                                                                                                    | 項目名         天井下地2_品名·名称1         天井下地2_品名·名称2         天井下地2_品名·名称2         天井下地2_規格·仕様·摘要1         天井下地2_規格·仕様·摘要2         天井下地2_明細数量単位         天井下地2_明細数量単位         天井下地2_正種·科目名称         天井下地3_品名·名称1         天井下地3_品名·名称2                                                                                                    | 項目名<br>回り緑下地2_品名・名称1<br>回り緑下地2_品名・名称2<br>回り緑下地2_規格・仕様・摘要1<br>回り緑下地2_規格・仕様・摘要2<br>回り緑下地2_明細数量単位<br>回り緑下地2_明細数量単位<br>回り緑下地2_工種・科目名称<br>回り緑下地2_細目名称<br>回り緑下地3_品名・名称1<br>回り緑下地3_品名・名称2                                                                | 項目名<br>雑下地2_品名·名称1<br>雑下地2_品名·名称2<br>雑下地2_規格·仕様·摘要1<br>雑下地2_規格·仕様·摘要2<br>雑下地2_規格·仕様·摘要2<br>雑下地2_明細数量単位<br>雑下地2_明細数量単位<br>雑下地2_明細数量単位<br>雑下地2_111<br>雑下地2_111<br>和下地3_品名·名称1<br>雑下地3_品名·名称2                                                                                                    |
| 項目名<br>巾木下地2_品名·名称1<br>巾木下地2_品名·名称2<br>巾木下地2_規格·仕様·摘要1<br>巾木下地2_規格·仕様·摘要2<br>巾木下地2_明細数量単位<br>巾木下地2_明細数量単位<br>巾木下地2_1種·科目名称<br>巾木下地2_細目名称<br>巾木下地3_品名·名称1<br>巾木下地3_規格·仕様·摘要1                                                                                       | 項目名         壁下地2_品名·名称1         壁下地2_品名·名称2         壁下地2_品名·名称2         壁下地2_規格·仕様·摘要1         壁下地2_規格·仕様·摘要2         壁下地2_明細数量単位         壁下地2_明細数量単位         壁下地2_明細数量単位         壁下地2_明細数量単位         壁下地3_品名·名称1         壁下地3_品名·名称2         壁下地3_品名·名称2         壁下地3_規格·仕様·摘要1                                                                                                    | 項目名         天井下地2_品名·名称1         天井下地2_品名·名称2         天井下地2_品名·名称2         天井下地2_規格·仕様·摘要1         天井下地2_規格·仕様·摘要2         天井下地2_規格·仕様·摘要2         天井下地2_明細数量単位         天井下地2_四細数量単位         天井下地2_四細数量単位         天井下地2_四細数量単位         天井下地2_四細数量単位         天井下地2_細目名称         天井下地3_品名·名称1         天井下地3_品名·名称2         天井下地3_規格·仕様·摘要1                                                                     | 項目名<br>回り緑下地2_品名・名称1<br>回り緑下地2_品名・名称2<br>回り緑下地2_規格・仕様・摘要1<br>回り緑下地2_規格・仕様・摘要2<br>回り緑下地2_明細数量単位<br>回り緑下地2_明細数量単位<br>回り緑下地2_明細数量単位<br>回り緑下地2_細目名称<br>回り緑下地3_品名・名称1<br>回り緑下地3_品名・名称2<br>回り緑下地3_規格・仕様・摘要1                                             | 項目名         雑下地2_品名·名称1         雑下地2_品名·名称2         雑下地2_規格·仕様·摘要1         雑下地2_規格·仕様·摘要1         雑下地2_明細数量単位         雑下地2_明細数量単位         雑下地2_明細数量単位         雑下地2_明細数量単位         雑下地3_品名·名称1         雑下地3_品名·名称2         雑下地3_規格·仕様·摘要1                                                                                                    |
| 項目名<br>巾木下地2_品名·名称1<br>巾木下地2_品名·名称2<br>巾木下地2_規格·仕様·摘要1<br>巾木下地2_規格·仕様·摘要2<br>巾木下地2_明細数量単位<br>巾木下地2_明細数量単位<br>巾木下地2_四細数量単位<br>巾木下地2_四細数量単位<br>巾木下地2_四細数量単位<br>巾木下地2_四細数量単位<br>巾木下地3_品名·名称1<br>巾木下地3_品名·名称2<br>巾木下地3_規格·仕様·摘要1<br>巾木下地3_規格·仕様·摘要2                   | 項目名         壁下地2_品名·名称1         壁下地2_品名·名称2         壁下地2_品名·名称2         壁下地2_規格·仕様·摘要1         壁下地2_規格·仕様·摘要2         壁下地2_明細数量単位         壁下地2_明細数量単位         壁下地2_明細数量単位         壁下地2_明細数量単位         壁下地3_品名·名称1         壁下地3_品名·名称2         壁下地3_規格·仕様·摘要1         壁下地3_規格·仕様·摘要2                                                                                                    | 項目名         天井下地2_品名·名称1         天井下地2_品名·名称2         天井下地2_品名·名称2         天井下地2_規格·仕様·摘要1         天井下地2_規格·仕様·摘要2         天井下地2_明細数量単位         天井下地2_明細数量単位         天井下地2_四細数量単位         天井下地2_四細数量単位         天井下地2_四細数量単位         天井下地3_四日名称         天井下地3_品名·名称1         天井下地3_品名·名称2         天井下地3_規格·仕様·摘要1         天井下地3_規格·仕様·摘要2                                                                     | 項目名<br>週り線下地2_品名・名称1<br>週り線下地2_品名・名称2<br>週り線下地2_規格・仕様・摘要1<br>週り線下地2_規格・仕様・摘要2<br>週り線下地2_明細数量単位<br>週り線下地2_明細数量単位<br>週り線下地2_1種・科目名称<br>週り線下地3_品名・名称1<br>週り線下地3_品名・名称2<br>四り線下地3_規格・仕様・摘要2<br>週り線下地3_規格・仕様・摘要2                                       | 項目名         雑下地2_品名·名称1         雑下地2_品名·名称2         雑下地2_規格·仕様·摘要1         雑下地2_規格·仕様·摘要2         雑下地2_明細数量単位         雑下地2_明細数量単位         雑下地2_明細数量単位         雑下地2_明細数量単位         雑下地3_品名·名称1         雑下地3_規格·仕様·摘要1         雑下地3_規格·仕様·摘要2         雑下地3_規格·仕様·摘要2                                                                                                    |
| 項目名<br>巾木下地2_品名·名称1<br>巾木下地2_品名·名称2<br>巾木下地2_品名·名称2<br>巾木下地2_規格·仕様·摘要1<br>巾木下地2_規格·仕様·摘要2<br>巾木下地2_明細数量単位<br>巾木下地2_明細数量単位<br>巾木下地2_四個名称<br>巾木下地3_品名·名称1<br>巾木下地3_品名·名称2<br>巾木下地3_規格·仕様·摘要1<br>巾木下地3_規格·仕様·摘要2<br>巾木下地3_明細数量単位                                     | 項目名         壁下地2_品名·名称1         壁下地2_品名·名称2         壁下地2_品名·名称2         壁下地2_規格·仕様·摘要1         壁下地2_規格·仕様·摘要2         壁下地2_明細数量単位         壁下地2_明細数量単位         壁下地2_明細数量単位         壁下地2_細目名称         壁下地3_品名·名称1         壁下地3_規格·仕様·摘要1         壁下地3_規格·仕様·摘要2         壁下地3_規格·仕様·摘要2         壁下地3_規格·仕様·摘要2         壁下地3_明細数量単位                                                         | 項目名         天井下地2_品名·名称1         天井下地2_品名·名称2         天井下地2_品名·名称2         天井下地2_規格·仕様·摘要1         天井下地2_規格·仕様·摘要2         天井下地2_規格·仕様·摘要2         天井下地2_明細数量単位         天井下地2_明細数量単位         天井下地2_明細数量単位         天井下地2_四日名称         天井下地3_品名·名称1         天井下地3_規格·仕様·摘要1         天井下地3_規格·仕様·摘要2         天井下地3_規格·仕様·摘要2         天井下地3_明細数量単位                                                               | 項目名<br>回り緑下地2_品名・名称1<br>回り緑下地2_品名・名称2<br>回り緑下地2_規格・仕様・摘要1<br>回り緑下地2_規格・仕様・摘要2<br>回り緑下地2_規格・仕様・摘要2<br>回り緑下地2_明細数量単位<br>回り緑下地2_明細数量単位<br>回り緑下地3_品名・名称1<br>回り緑下地3_品名・名称1<br>回り緑下地3_品名・名称2<br>回り緑下地3_規格・仕様・摘要1<br>回り緑下地3_規格・仕様・摘要2<br>回り緑下地3_明細数量単位   | 項目名         雑下地2_品名·名称1         雑下地2_品名·名称2         雑下地2_規格·仕様·摘要1         雑下地2_規格·仕様·摘要1         雑下地2_明細数量単位         雑下地2_明細数量単位         雑下地2_明細数量単位         雑下地2_明細数量単位         雑下地3_細目名称         雑下地3_品名·名称1         雑下地3_規格·仕様·摘要1         雑下地3_規格·仕様·摘要2         雑下地3_規格·仕様·摘要2         雑下地3_規格·仕様·摘要2         雑下地3_規格·仕様·摘要2         雑下地3_明細数量単位                                                      |
| 項目名<br>巾木下地2_品名·名称1<br>巾木下地2_品名·名称2<br>巾木下地2_規格·仕様·摘要1<br>巾木下地2_規格·仕様·摘要2<br>巾木下地2_規格·仕様·摘要2<br>巾木下地2_明細数量単位<br>巾木下地2_明細数量単位<br>巾木下地2_細目名称<br>巾木下地3_品名·名称1<br>巾木下地3_品名·名称2<br>巾木下地3_規格·仕様·摘要1<br>巾木下地3_規格·仕様·摘要2<br>巾木下地3_明細数量単位<br>巾木下地3_明細数量単位<br>巾木下地3_耳種·科目名称 | 項目名         壁下地2_品名·名称1         壁下地2_品名·名称2         壁下地2_品名·名称2         壁下地2_規格·仕様·摘要1         壁下地2_規格·仕様·摘要2         壁下地2_明細数量単位         壁下地2_明細数量単位         壁下地2_明細数量単位         壁下地2_明細数量単位         壁下地3_明石·名称1         壁下地3_規格·仕様·摘要1         壁下地3_規格·仕様·摘要2         壁下地3_明細数量単位         壁下地3_明細数量単位         壁下地3_明細数量単位         壁下地3_明細数量単位         壁下地3_明細数量単位         壁下地3_明細数量単位 | 項目名         天井下地2_品名·名称1         天井下地2_品名·名称2         天井下地2_品名·名称2         天井下地2_規格·仕様·摘要1         天井下地2_規格·仕様·摘要2         天井下地2_規格·仕様·摘要2         天井下地2_明細数量単位         天井下地2_四細数量単位         天井下地2_四細数量単位         天井下地3_品名·名称1         天井下地3_品名·名称2         天井下地3_規格·仕様·摘要1         天井下地3_現格·仕様·摘要2         天井下地3_明細数量単位         天井下地3_明細数量単位         天井下地3_明細数量単位         天井下地3_明細数量単位         天井下地3_明細数量単位 | 項目名<br>週り緑下地2_品名・名称1<br>週り緑下地2_品名・名称2<br>週り緑下地2_規格・仕様・摘要1<br>週り緑下地2_規格・仕様・摘要2<br>週り緑下地2_明細数量単位<br>週り緑下地2_明細数量単位<br>週り緑下地2_四細日名称<br>週り緑下地3_品名・名称1<br>週り緑下地3_品名・名称1<br>週り緑下地3_規格・仕様・摘要1<br>週り緑下地3_規格・仕様・摘要2<br>週り緑下地3_現格・仕様・摘要2<br>週り緑下地3_現格・仕様・摘要3 | 項目名         雑下地2_品名·名称1         雑下地2_品名·名称2         雑下地2_規格·仕様·摘要1         雑下地2_規格·仕様·摘要2         雑下地2_規格·仕様·摘要2         雑下地2_明細数量単位         雑下地2_明細数量単位         雑下地2_明細数量単位         雑下地3_品名·名称1         雑下地3_品名·名称2         雑下地3_規格·仕様·摘要1         雑下地3_明細数量単位         雑下地3_明細数量単位         雑下地3_明細数量単位         雑下地3_明細数量単位         雑下地3_明細数量単位         雑下地3_明細数量単位         雑下地3_明細数量単位         雑下地3_明細数量単位 |

# ②建具拾い

2

Ŋ.

| 🔳 プロパラ | Fr変換設 | 定   |      |   |    |       |        |       |       |       |      |      | _  |      |      | ×     |
|--------|-------|-----|------|---|----|-------|--------|-------|-------|-------|------|------|----|------|------|-------|
| 独立基礎   | 布基礎   | 柱   | 梁    | 床 | 壁  | 階段    | パラペット  | 杭部    | 置情報 部 | 3位情報  | 部    | 材仕様  | 間  | 仕切   | 建    | 見・開口  |
| 項目名    |       | לםל | (ティ1 |   | プロ | 1パティ2 | プロパティ3 | プロパティ | プロパティ | 5 プロバ | ′716 | プロパテ | 17 | לם ל | ∜778 | プロパティ |
| 建具記号   |       |     |      |   |    |       |        |       |       |       |      |      |    |      |      |       |
| 建具番号   | 1     |     |      |   |    |       |        |       |       |       |      |      |    |      |      |       |
| 内部/外部  | 区分コード |     |      |   |    |       |        |       |       |       |      |      |    |      |      |       |
| W寸法(mr | n)    |     |      |   |    |       |        |       |       |       |      |      |    |      |      |       |
| H寸法(mn | n)    |     |      |   |    |       |        |       |       |       |      |      |    |      |      |       |
| A寸法(mm | 1)    |     |      |   |    |       |        |       |       |       |      |      |    |      |      |       |
| B寸法(mm | 1)    |     |      |   |    |       |        |       |       |       |      |      |    |      |      |       |

|   |     |    |       |       |          | 📧 70                                  | パティ変換設            | 定        |     |           |                |          |      |       |           |           |      | -     | _     |                 | ×    |
|---|-----|----|-------|-------|----------|---------------------------------------|-------------------|----------|-----|-----------|----------------|----------|------|-------|-----------|-----------|------|-------|-------|-----------------|------|
|   |     |    |       |       |          | 独立基础                                  | 楚 布基礎             | 柱 梁      | 床   | 壁         | 階段             | パラペット    | 杭    | 部屋    | 情報 部      | 位情報       | 部林   | 1仕様 🛛 | 間仕切   | 建具              | ·開口  |
|   |     |    |       |       |          | 項目名                                   |                   |          | プロパ | 7√1       |                |          | ום ל | (712  | プロパティ     | 3 プロ/     | (714 | プロパティ | 5 プロバ | <del>7</del> 16 | ום ל |
|   |     |    |       |       |          | 建具_品                                  | 名·名称1             | <u> </u> |     |           |                |          |      |       |           | _         |      |       |       |                 | ^    |
|   |     |    |       |       |          | / / / / / / / / / / / / / / / / / / / | 治・治杯2<br> 格・什様・摘9 | Ē1       |     |           |                |          |      |       |           |           |      |       |       |                 | - 1  |
|   |     |    |       |       |          | 建兵_規                                  | 格・仕様・摘            | 。·<br>要2 |     |           |                |          |      |       |           |           |      |       |       |                 |      |
|   |     | į  |       |       |          | 建具_明                                  | 細数量単位             |          | 2,  |           |                |          |      |       |           |           |      |       |       |                 |      |
|   |     | ,  |       |       |          | <u>建具_</u> 工<br>法日 約                  | :種·科目名称<br>1日々45  | t        |     | <u>``</u> | <u> </u>       |          |      |       |           |           |      |       | _     | $\rightarrow$   |      |
|   | 1   |    |       |       |          | 建兵_和                                  | 日白竹               |          |     |           | <u>```</u> ``` | <u> </u> |      |       |           |           |      |       |       |                 |      |
|   |     |    |       |       |          |                                       |                   |          |     |           |                |          |      | ***** |           |           |      |       |       |                 |      |
| 建 | 具記号 | 形状 | W(mm) | H(mm) | w(A)(mm) | h(B)(mm)                              | 仕上区分              | 階        | 917 | f P       | 内外             | 個所       | ť±.  | 上名称   | <b>际上</b> | 仕上        | 名称下  | 規格    | 名称上   | 規格              | 名称下  |
|   | ▼   |    | •     |       |          |                                       |                   |          |     |           |                |          | 4    |       |           | <b>**</b> |      |       |       |                 |      |

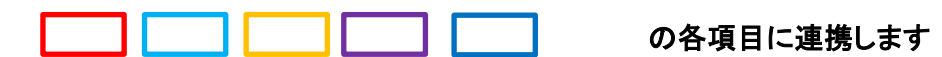

プロパティ1にIFCにセットされたプロパティ名を入力します

規格名称上、単位、科目、細目名称は未使用です

### 建具記号の連携

| ③ 情報           |           |      |      |     |      |       | ÷ < | <b>•</b> > = | 8         | Ē    | ≙ ≘ ⊟ |  |  |  |  |
|----------------|-----------|------|------|-----|------|-------|-----|--------------|-----------|------|-------|--|--|--|--|
| <u> ドア.0.1</u> | □ ドア.0.12 |      |      |     |      |       |     |              |           |      |       |  |  |  |  |
| BIMデータ         | IFO       | 2標準1 | プロパテ | 1   | その他  | のプロバ  | ティ  | お気に          | <b>入り</b> |      |       |  |  |  |  |
| マテリ            | アルと       | 仕上に  | f    |     | 寸法   | 寸法    |     | 建設           | 拘         | 束    | 拘束    |  |  |  |  |
| Ifc Dimens     | ions      | その   | )他   | その  | 他 ク  | グラフィッ | クス  | グラフ          | ィック       | גי   | フェーズ  |  |  |  |  |
| 文字             | 文         | 字    | ţ    | 解析) | 用プロパ | ティ    |     | 識別情報         | Z         | 識別情報 |       |  |  |  |  |
|                | 7         | プロパう | ᡔ᠇   |     |      |       |     | f            | 値         |      |       |  |  |  |  |
| 🗄 OmniCla      | ss タイ     | トル   |      |     |      |       |     |              |           |      |       |  |  |  |  |
| 🗄 OmniCla      | ss 番号     | ł    |      |     |      |       |     |              |           |      |       |  |  |  |  |
| ※ アセンブ         | リコー       | ۲    |      |     |      |       |     |              |           |      |       |  |  |  |  |
| ※ アセンブ         | リの説       | 明    |      |     |      |       |     |              |           |      |       |  |  |  |  |
| ※ ガラス材         | 質         |      |      |     |      |       |     |              |           |      |       |  |  |  |  |
| ※ タイプマ         | ーク        |      |      |     |      | 174   |     |              |           |      |       |  |  |  |  |
| … 一般名称         |           |      |      |     |      |       |     |              |           |      |       |  |  |  |  |
| : 建具番号         |           |      |      |     |      | 1     |     |              |           |      |       |  |  |  |  |
| : 建具記号         |           |      |      |     | SD   |       |     |              |           |      |       |  |  |  |  |
| ∷ 説明           |           |      |      |     |      | 鋼製建   | 具   |              |           |      |       |  |  |  |  |

| 記号と番号で分けて設定しま |
|---------------|
|---------------|

| 項目名  | プロパティ1 |
|------|--------|
| 建具記号 | 建具記号   |
| 建具番号 | 建具番号   |

BIM側の値が、SD1のように1項目になっている場合は "建具記号"のみにプロパティ設定します

# (建具廻りの連携)

| וםל 📧 | (ティ変換 | 設定   |        |      |             |        |        |         |      |        |           |          |  |
|-------|-------|------|--------|------|-------------|--------|--------|---------|------|--------|-----------|----------|--|
| 独立基礎  | 布基    | 慸 柱  | 梁      | 床    | 壁           | 階      | 没 パラペ  | שר<br>  | 杭音   | 部屋情報   | 部位情報      | 部材仕様     |  |
| 項目名   |       |      |        | רם ל | (ታኅ1        |        | プロパティ2 | プロ      | パティ3 | プロパティイ | 4 プロパティ   | 5 プロパティ6 |  |
| 塗装 品: | 名·名称1 | ļ    |        |      |             |        |        |         |      |        |           |          |  |
| 塗装 品: | 名·名称2 |      |        |      |             |        |        |         |      |        |           |          |  |
| 塗装_規  | 格・仕様・ | 摘要1、 |        |      |             |        |        |         |      |        |           |          |  |
| 塗装_規  | 格・仕様・ | 摘要2  | $\sim$ |      | <u> </u>    |        |        |         |      |        |           |          |  |
| 塗装_明  | 細数量単  | 位    |        |      | 2           |        |        |         |      |        |           |          |  |
| 塗装_工! | 種·科目名 | 称    |        | Ľ,   |             | $\sim$ |        |         |      |        |           |          |  |
| 塗装_細  | 目名称   |      |        |      | N,          |        |        | · · · . |      |        |           |          |  |
|       |       |      |        |      | <u>``</u> ` |        |        |         |      |        |           |          |  |
|       | 分類    | 仕    | 上名     | 称上   |             | ~~~    | 仕上名称下  |         |      | 規格名称上  |           | 規格名称下    |  |
| 1     |       |      |        |      |             |        | •      |         | 2    |        | · · · · · |          |  |
| 2     |       |      |        |      |             |        |        |         |      |        |           |          |  |

# 他も同等

| ■ プロパティ変換設定   |        |        |        |        |        |        |     | וםל 📧 | 「ティ変換 | 設定   |   |     |       |    |      |       |         |          |        |
|---------------|--------|--------|--------|--------|--------|--------|-----|-------|-------|------|---|-----|-------|----|------|-------|---------|----------|--------|
| 独立基礎 布基礎 柱 梁  | 除壁階    | 暇 パラペ  | ット 杭 音 | 部屋情報   | 部位情報   | 部材仕様   |     | 独立基礎  | 市基礎   | ŧ 柱  | 梁 | 床   | 壁     | 階段 | パラペ  | ット 杭  | 部屋情報    | 部位情報     | 部材仕様   |
| 項目名           | プロパティ1 | プロパティ2 | プロパティ3 | プロパティ4 | プロパティ5 | プロパティ6 |     | 項目名   |       |      |   | プロノ | (ੰティ1 | プロ | パティ2 | プロパティ | 3 プロパティ | 4 プロパティ5 | プロパティの |
| ガラス 品名・名称1    |        |        |        |        |        |        |     | モルタル  | 品名·名称 | 1    |   |     |       |    |      |       |         |          |        |
| ガラス_品名・名称2    |        |        |        |        |        |        |     | モルタル  | 品名·名称 | 2    |   |     |       |    |      |       |         |          |        |
| ガラス 規格・仕様・摘要1 |        |        |        |        |        |        |     | モルタル・ | 規格・仕様 | •摘要1 |   |     |       |    |      |       |         |          |        |
| ガラス_規格・仕様・摘要2 |        |        |        |        |        |        |     | モルタル: | 規格·仕様 | ·摘要2 |   |     |       |    |      |       |         |          |        |
| ガラス_明細数量単位    |        |        |        |        |        |        |     | モルタル  | 明細数量算 | 単位   |   |     |       |    |      |       |         |          |        |
| ガラス_工種・科目名称   |        |        |        |        |        |        |     | モルタル  | 工種·科目 | 名称   |   |     |       |    |      |       |         |          |        |
| ガラス_細目名称      |        |        |        |        |        |        |     | モルタル  | 細目名称  |      |   |     |       |    |      |       |         |          |        |
|               |        |        |        |        |        |        | · · |       |       |      |   |     |       |    |      | i     | i       | i        | i      |

|     | 3 プロパラ  | Fr変換設  | 定   |   |      |      |    |       |              |      |    |        |          |        | 🔳 วือเกีย | ティ変換  |
|-----|---------|--------|-----|---|------|------|----|-------|--------------|------|----|--------|----------|--------|-----------|-------|
| 独   | 立基礎     | 布基礎    | 柱   | 梁 | 床    | 壁    | 階段 | £ //: | <b>⋽</b> ぺッ  | 小 杭  | Ê  | 『屋情報   | 部位情報     | 部材仕様   | 独立基礎      | 布基    |
| Ţ   | 頁目名     |        |     |   | רם ל | ∜ティ1 |    | プロパラ  | ₹ <b>1</b> 2 | プロパテ | 13 | プロパティ4 | 4 プロパティ5 | プロパティ6 | 項目名       |       |
|     | ーキング    | 品名·名称  | 1   |   |      |      |    |       |              |      |    |        |          |        | 金物_品名     | ·名称1  |
|     | 1ーキング 🖁 | 品名·名称  | 2   |   |      |      |    |       |              |      |    |        |          |        | 金物 品名     | ·名称2  |
| I E | ーキング    | 規格・仕様  | ·摘要 | 1 |      |      |    |       |              |      |    |        |          |        | 金物 規格     | ・仕様・  |
|     | トーキング 🕴 | 規格·仕様  | ·摘要 | 2 |      |      |    |       |              |      |    |        |          |        | 金物 規格     | ・仕様・  |
|     | 1ーキング_5 | 明細数量單  | 位   |   |      |      |    |       |              |      |    |        |          |        | 金物_明細     | 数量単   |
|     | 1ーキング_: | 工種・科目: | 名称  |   |      |      |    |       |              |      |    |        |          |        | 金物_工種     | i•科目彳 |
| 2   | -キング_   | 細目名称   |     |   |      |      |    |       |              |      |    |        |          |        | 金物_細目     | 名称    |

|              | 🔳 プロパラ | ↑∕変換設  | 定          |   |      |      |   |    |               |    |      |     |      |        |        |
|--------------|--------|--------|------------|---|------|------|---|----|---------------|----|------|-----|------|--------|--------|
|              | 独立基礎   | 布基礎    | 柱          | 梁 | 床    | 璧    | 階 | 段  | パラペッ          | ۷ŀ | 杭    | 部屋情 | 報    | 部位情報   | 部材仕様   |
|              | 項目名    |        |            |   | ום ל | (ティ1 |   | プロ | <b>コパ</b> ティ2 | プロ | パティヨ | לםל | ∜∓14 | プロパティ5 | プロパティ6 |
| Щ            | 金物_品名  | ·名称1   |            |   |      |      |   |    |               |    |      |     |      |        |        |
|              | 金物 品名  | ·名称2   |            |   |      |      |   |    |               |    |      |     |      |        |        |
| Ш            | 金物 規格  | ・仕様・摘頭 | <b>₽</b> 1 |   |      |      |   |    |               |    |      |     |      |        |        |
|              | 金物 規格  | ・仕様・摘す | <b>₽</b> 2 |   |      |      |   |    |               |    |      |     |      |        |        |
| Ш            | 金物_明細  | 数量単位   |            |   |      |      |   |    |               |    |      |     |      |        |        |
| Щ            | 金物_工種  | ·科目名称  | t i        |   |      |      |   |    |               |    |      |     |      |        |        |
| $\downarrow$ | 金物_細目  | 名称     |            |   |      |      |   |    |               |    |      |     |      |        |        |